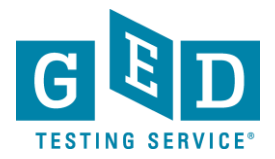

**PURPOSE:** To provide direction on how 3<sup>rd</sup> parties can order, track, and receive GED® Transcripts.

### Step 1- Order a transcript on behalf of an individual

1. Sign in to <u>exchange.parchment.com</u> and click **Order** > **Student Transcripts** (See Figure 1).

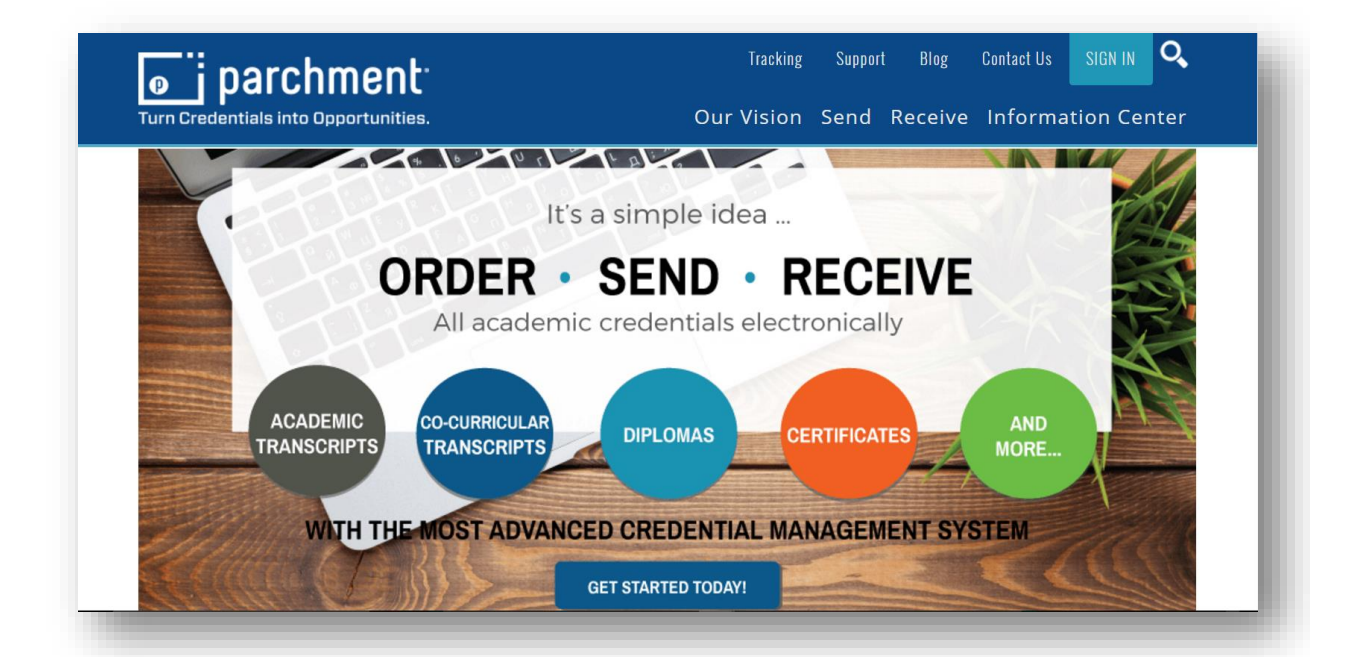

Figure 1: The Parchment Log in Screen

2.a If searching for a new student you must enter their First Name, Last Name, DOB and email address (See Figure 2a).

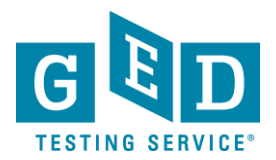

| j parchment <sup>.</sup>               |                                                                                              |                                   | <b>F</b> 5     | E     |  |  |  |
|----------------------------------------|----------------------------------------------------------------------------------------------|-----------------------------------|----------------|-------|--|--|--|
| BOX LIBRARY ORDER                      | ANALYTICS HISTORY SETTINGS                                                                   |                                   |                |       |  |  |  |
|                                        |                                                                                              |                                   |                |       |  |  |  |
|                                        |                                                                                              |                                   |                |       |  |  |  |
| Order Transcripts                      | Order Student Transo                                                                         | cripts                            |                |       |  |  |  |
| Student Transcripts     Dending Orders | Order transcripts on behalf of students from Parchment's network of schools and universities |                                   |                |       |  |  |  |
|                                        | Student Information > Sending                                                                | Institutions > Checkout > Confirm | nation         |       |  |  |  |
| Batch Orders<br>Create Batch           | New Student     Existing Stude                                                               | ent                               |                |       |  |  |  |
| View Batch History                     | Student Information                                                                          |                                   |                |       |  |  |  |
| Reports                                | First Namo*                                                                                  | Couptry                           | Lipited States |       |  |  |  |
| All Orders                             | FII SUNAINE"                                                                                 | Addross                           | United States  | · · · |  |  |  |
| Out of Network                         | Middle Name                                                                                  | Address                           |                |       |  |  |  |
|                                        | Last Name*                                                                                   |                                   |                |       |  |  |  |

Figure 2.a: The "Order Student Transcripts" Student Information Screen

2.b Fill in the fields. You may be asked to upload the **Transcript Request** (See Figure 2.b).

### Authorization Form -

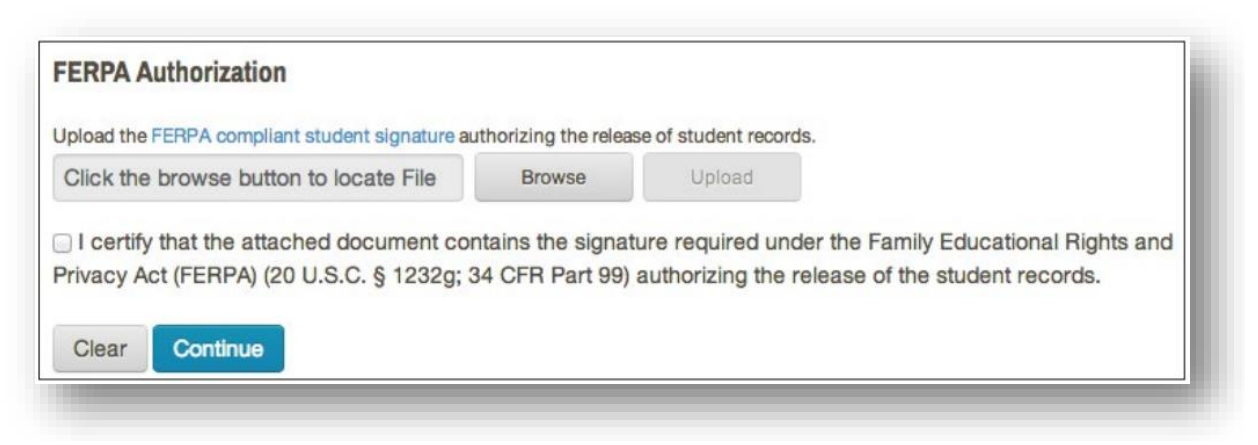

Figure 2.b: The "FERPA Authorization" Screen

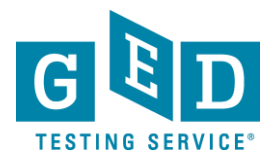

3.a Next to "**Institution Type**", leave "**College**" selected (do not change to 'High School'). Enter "**GED**" next to "**Institution Name**" and select where they took the test (See Figure 3a).

| Student Informati                                          | n <b>&gt; Sending Institutions</b> > Checkout                                       | <ul> <li>Confirmation</li> </ul> |  |
|------------------------------------------------------------|-------------------------------------------------------------------------------------|----------------------------------|--|
| Identify Sending Inst<br>Search Ente<br>Search for the ser | tutions for test test<br>CEEB Codes<br>ding institutions the student previ          | ously attended.                  |  |
| Institution Type<br>Institution Name<br>Country<br>City    | ○ High School ● College       GED       United States       Select a State/Province |                                  |  |

Figure 3.a: The "Sending Institution" Information

3.b Continue to enter the required information. If the individual went by a different name when they took the test, enter what their name was in the "**Name While Testing**" section (See Figure 3.b).

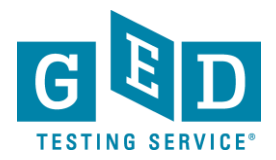

| Order Student Transcript<br>Order transcripts on behalf of students from Parce | S hment's network of schools and universities                               |
|--------------------------------------------------------------------------------|-----------------------------------------------------------------------------|
| Student Information > Sending Institut                                         | ions > Checkout > Confirmation                                              |
| Identify Sending Institutio                                                    | ons                                                                         |
| Provide the enrollment information for eac                                     | h of the student's sending institutions.                                    |
| GED - Alabama                                                                  |                                                                             |
| GED - Alabama                                                                  | First Name                                                                  |
| <b>City</b><br>Montgomery                                                      | Middle Name                                                                 |
| Enrollment Status*<br>Currently Enrolled<br>Not Currently Enrolled             |                                                                             |
| Year Passed GED*                                                               |                                                                             |
| Year 🔻                                                                         | Suffix                                                                      |
| Test ld                                                                        | Suffix <b>*</b>                                                             |
| Applicant ID 🚯                                                                 |                                                                             |
| Last 4 of SSN*                                                                 |                                                                             |
|                                                                                |                                                                             |
| Add additional sending institutions                                            | Finish Later         Save and Add Another Student         Save and Continue |
|                                                                                |                                                                             |

Figure 3.b: "Name While Testing"

4. If you are prompted to make a payment, pay the applicable fees and click "**Submit**". You will get a confirmation screen. Take a screenshot to show that you placed the order and paid for it (See Figure 4).

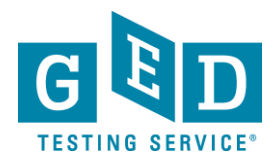

### Order Student Transcripts Order transcripts on behalf of students from Parchment's network of schools and universities

Student Information > Sending Institutions > Checkout > Confirmation

Confirmation

The following transcript requests have been submitted on behalf of the selected student(s).

Parchment is unable to deliver the requests marked with a warning icon ( $\triangle$ ). Please print these Transcript Request Forms and deliver them to the sending school.

| Greg Testcase |                        |                |              |                          |                         |         |        |  |
|---------------|------------------------|----------------|--------------|--------------------------|-------------------------|---------|--------|--|
| DID#          | School/College<br>Name | Network Status | CEEB<br>Code | Parchment<br>Exchange ID | City,<br>State/Province | Country | Fee    |  |
| T6D1ULH       | GED - California       | In Network     | BK0076       | 1900783                  | Sacramento, CA          | US      | \$0.00 |  |

#### Figure 4: The "Confirmation" Screen

# IMPORTANT:

You must take a screenshot if you need a receipt because we are unable to provide receipts in any other way.

#### **Step 2- Track the order**

- 5. Sign in to <u>exchange.parchment.com</u> and click **Order**.
- Fill in the required fields and click "Search" (6.1). Provide as much information as possible to narrow your results. It is important that you DO NOT select "High School" for Institution Type (See Figure 6).

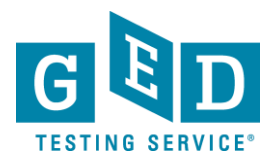

| View the status of all ord | ers.                                                                                                    |              |      |                          |        |   |       |        |   |
|----------------------------|----------------------------------------------------------------------------------------------------|--------------|------|--------------------------|--------|---|-------|--------|---|
| Order Information          |                                                                                                    |              |      |                          |        |   |       |        |   |
| Order Date:                |                                                                                                    |              | to   |                          |        |   |       |        |   |
| Complete Date:             |                                                                                                    |              | to   |                          |        |   |       |        |   |
| Status:                    | Select                                                                                                    | Status       |      |                          | •      |   |       |        |   |
| DID#:                      |                                                                                                    |              |      |                          |        |   |       |        |   |
| Network Status:            | • All                                                                                                    | O In Network |      | Out of Network           |        |   |       |        |   |
| Institution Type:          | All                                                                                                    | High School  |      | Postsecondary            |        |   |       |        |   |
| Sending Institution:       |                                                                                                    |              |      |                          | ]      |   |       |        |   |
| Batch Name:                | <all o<="" td=""><td>rders&gt;</td><td>•</td><td></td><td></td><td></td><td></td><td></td><td></td></all> | rders>       | •    |                          |        |   |       |        |   |
| Student Information        |                                                                                                    |              |      |                          |        |   |       |        |   |
| Student Last Name:         |                                                                                                    |              |      |                          |        |   |       |        |   |
| Student First Name:        |                                                                                                    |              |      |                          | ]      |   |       |        |   |
| Applicant ID:              |                                                                                                    |              |      |                          | ]      |   |       |        |   |
|                            |                                                                                                    |              |      |                          | -<br>_ | Г | Clear | Search | 1 |
|                            |                                                                                                    |              | -    |                          | L      |   |       |        |   |
|                            |                                                                                                    |              |      | o. 4 " <b>o</b>          |        |   |       |        |   |
|                            |                                                                                                    | E            | igur | e 6.1: " <b>Search</b> " |        |   |       |        |   |

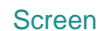

- 7. When the order appears, look at the status. These are some statuses you may see:
  - **Pending action by sending school** means that we are still trying to locate the transcript.
  - **Canceled** means we could not find the transcript or that the individual did not complete the GED® test (or they did complete it but did not pass).
  - **Delivered: Available for Download** means the document is available for you to download.

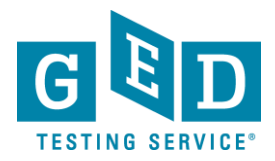

### **Step 3- Receive the order**

 Sign in to <u>exchange.parchment.com</u>. You will see your transcripts in **To Be** Routed. Drag and drop the transcripts to a "**Destination**" (8.1) on the left (See Figure 8).

|         | il chillionic  |        |           |          |                                     |                        |                    | 2         |         | PROFILE |
|---------|----------------|--------|-----------|----------|-------------------------------------|------------------------|--------------------|-----------|---------|---------|
| INBOX   | LIBRARY        | ORDER  | ANALYTICS | HISTORY  | SETTINGS                            |                        |                    |           |         | SUPPORT |
| То Ве   | Routed         | 1      | To Be R   | outed: 1 |                                     |                        |                    |           |         |         |
| Destina | ations         | Manage |           |          |                                     |                        |                    | ▼ Filte   | r :     | : :=    |
| Defaul  | t Web Download | ł      | All       | DID 🗸    | Name \$                             | App ID \$              | Sender 🗢           |           | Sent \$ |         |
|         |                |        |           |          | <b>← ← ← ←</b> Drag Doo             | cuments to Your Destir | nation 🗲 🗲 🗲 🗲     |           |         | ×       |
|         |                |        | . 5       | TZV44GK  | Teddy Brubaker<br>Original Document |                        | zz Foam Imposter H | High Sc 2 | 2016-06 | j-15    |
|         |                |        |           |          |                                     |                        |                    |           |         |         |
|         |                |        |           |          |                                     |                        |                    |           |         |         |
|         |                |        |           |          |                                     |                        |                    |           |         |         |
|         |                |        |           |          |                                     |                        |                    |           |         |         |
|         |                |        |           |          |                                     |                        |                    |           |         |         |
|         |                |        |           |          |                                     |                        |                    |           |         |         |

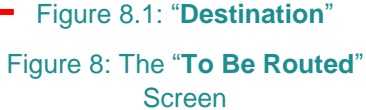

9. Click the blue icon to start processing the transcripts. Once the blue icon turns green, click the green icon (9.1) (See Figure 9).

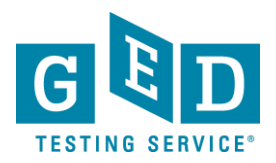

|                                       |   | Default Web Download                 |
|---------------------------------------|---|--------------------------------------|
| To Be Routed                          | 0 | Processing Ready to Download History |
| Default Web Download<br>Test Filter 1 |   | File Name \$                         |
| Test Filter 2                         |   | Default Web Download<br>Process      |

Transcripts Screen

Your documents now appear in the green 'arrow' below "Manage" and are ready to be downloaded. Click the green 'arrow' to download (10.1) (See Figure 10).

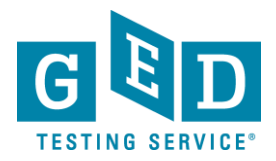

| To Be Routed   Destinations   Manage   Default Web Download   Test Filter 1   Test Filter 2 | INBOX LIBRARY                | ORDER A     | NALYTICS       | HISTORY             | SETTINGS               |              |  |
|---------------------------------------------------------------------------------------------|------------------------------|-------------|----------------|---------------------|------------------------|--------------|--|
| Default Web Download O7-18-2016 10:36 Test Filter 1 Test Filter 2                           | To Be Routed<br>Destinations | 0<br>Manage | Defa<br>Proces | ult Web             | Downloa<br>to Download | d<br>History |  |
| Test Filter 2                                                                               | Default Web Downlo           | pad 💽 ←     | Default        | ne≑<br>: Web Downlo | ad 07-18-2016          | 10:36        |  |
|                                                                                             | Test Filter 2                |             |                |                     |                        |              |  |

Figure 10.1: Green Arrow

Figure 10: The "Ready to Download" Screen